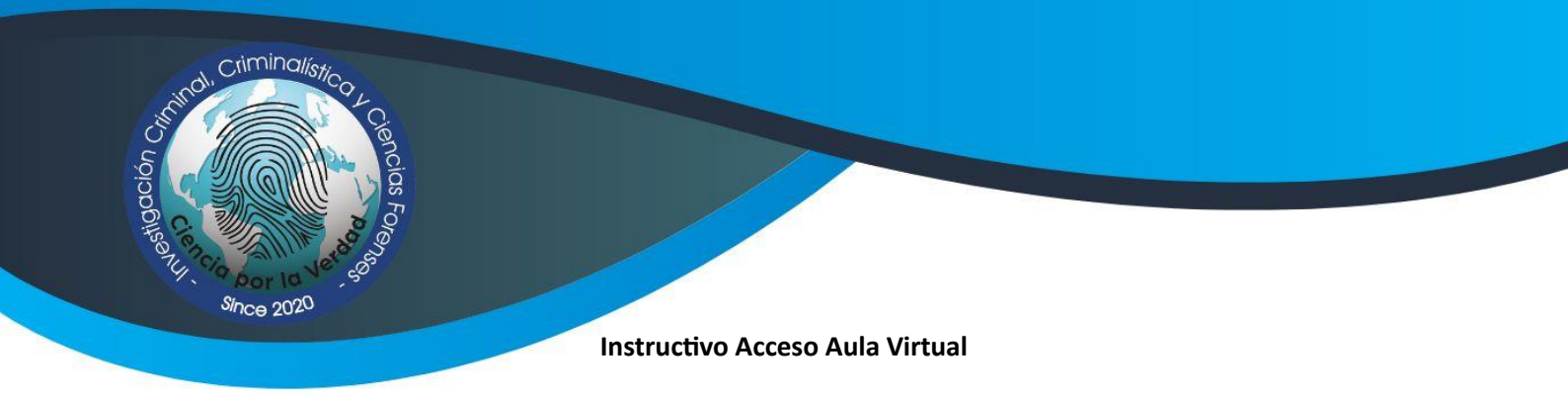

- 1.- Ingresa en: https://campus.cienciaporlaverdad.com/
- 2.- Da clic en ACCEDER

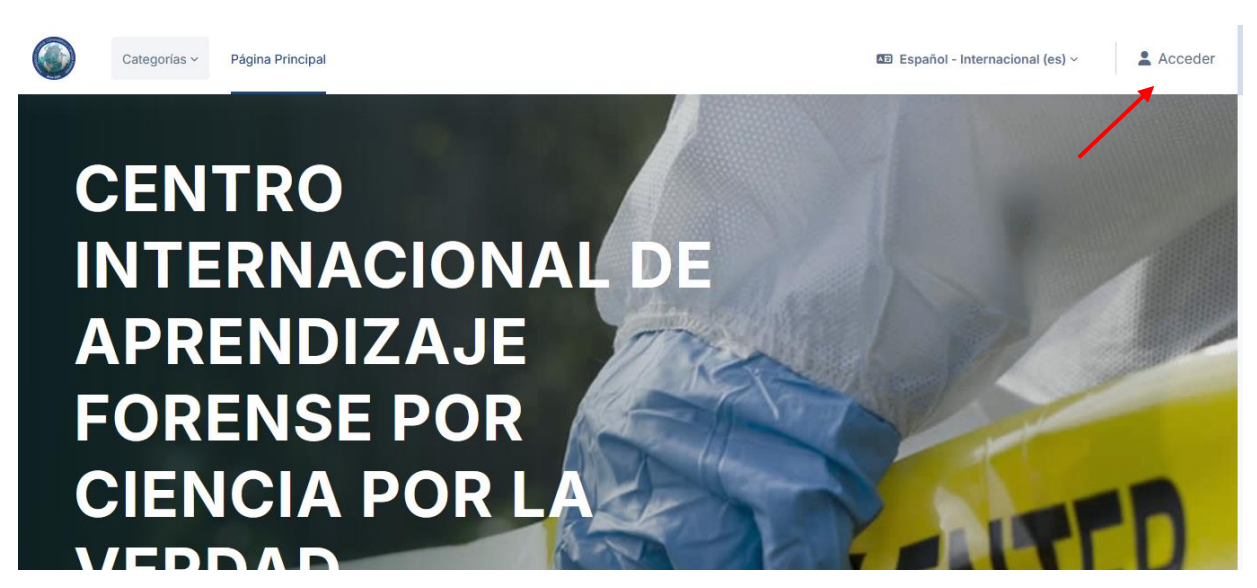

## 3.- Nuevamente clic en ACCEDER

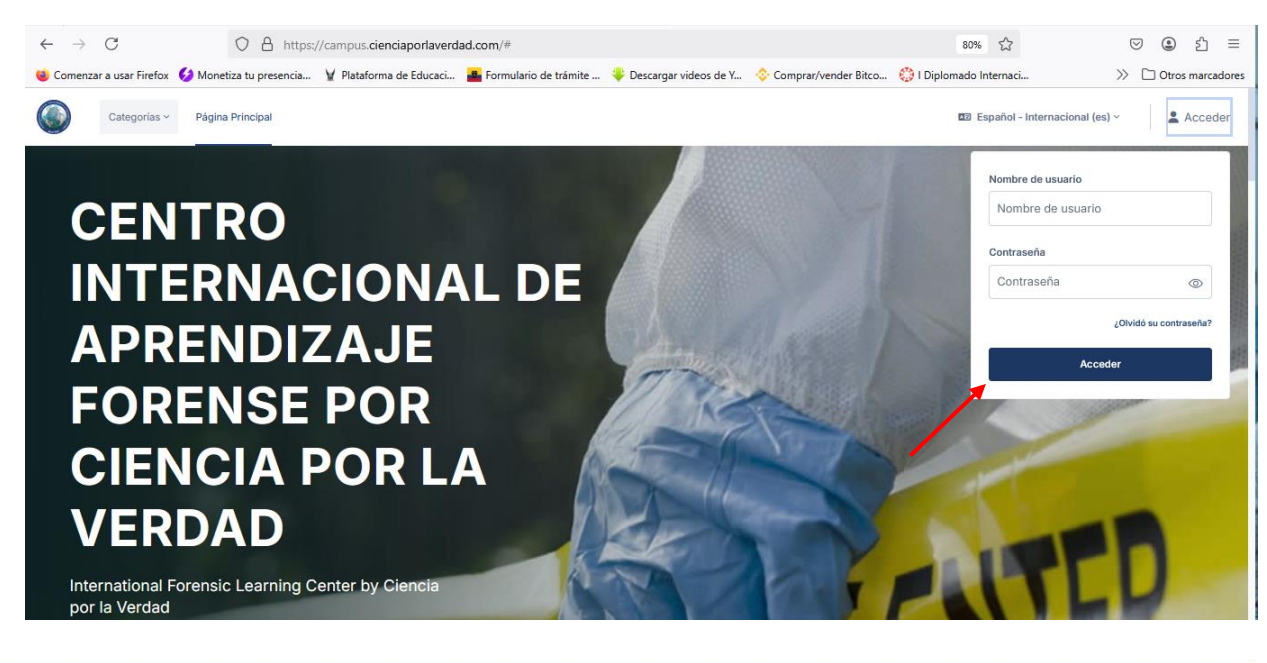

+593987885722 / +593998662426

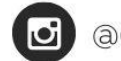

@cienciaporlaverdad

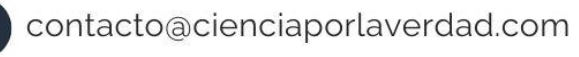

Vwwv

www.cienciaporlaverdad.com

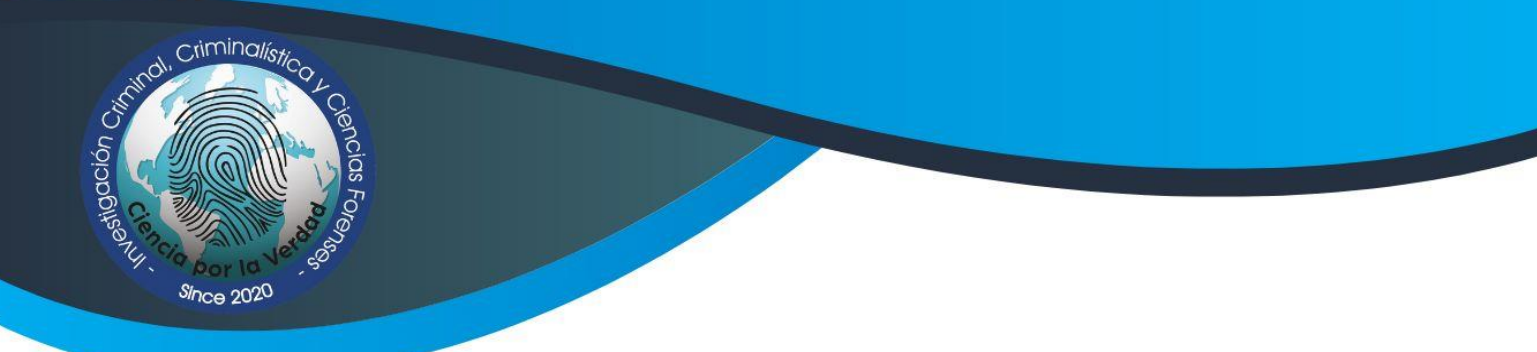

## 4.- Luego da clic en CREAR NUEVA CUENTA

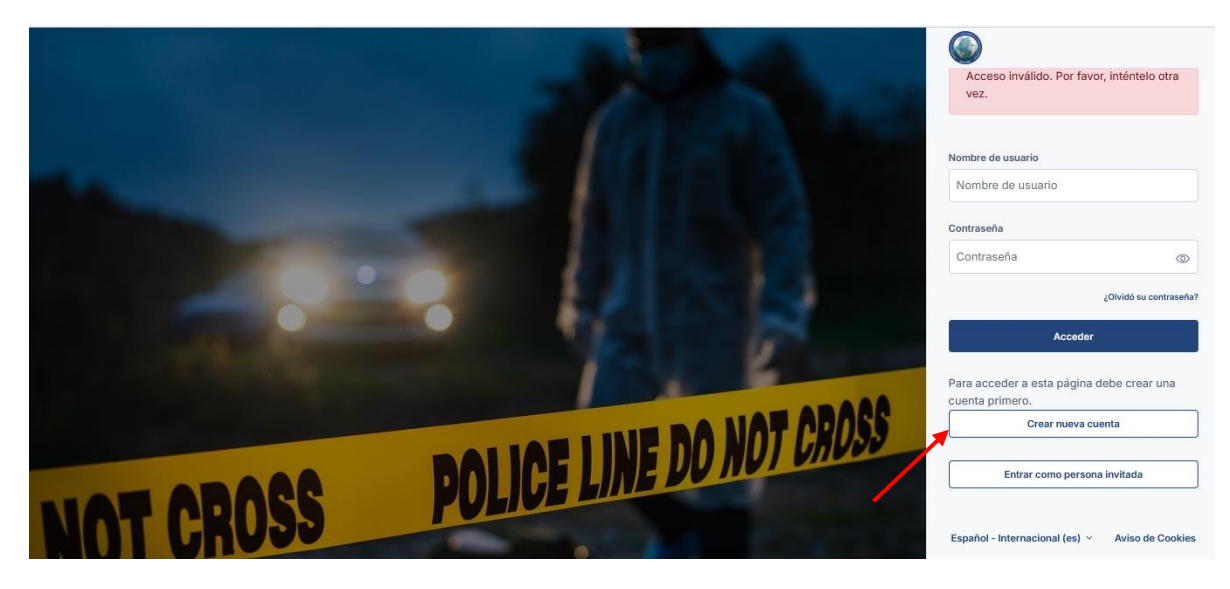

5.- Deberás completar los datos solicitados y dar clic en crear cuenta

| Nombre de usuario 👝                                     |                                         |
|---------------------------------------------------------|-----------------------------------------|
|                                                         |                                         |
|                                                         |                                         |
| La contraseña deberia ter<br>caracter/es), al menos 1 c | ner al menos 8<br>ligito(s), al menos 1 |
| minúscula(s), al menos 1                                | mayúscula(s), al                        |
| menos 1 caracter(es) esp<br>#                           | ecial(es) como *, -, o                  |
| Contraroña 🖸                                            |                                         |
|                                                         |                                         |
|                                                         |                                         |
| Dirección de correo 🔲                                   |                                         |
|                                                         |                                         |
| Correo (de nuevo)                                       |                                         |
|                                                         |                                         |
|                                                         |                                         |
| Nombre 🗊                                                |                                         |
|                                                         |                                         |
| Apellido(s) 🕕                                           |                                         |
|                                                         |                                         |
|                                                         |                                         |
| Ciudad                                                  |                                         |
|                                                         |                                         |
| País                                                    |                                         |
| Seleccione su pais                                      | ~                                       |
|                                                         |                                         |
| Crear cu                                                | enta Cancelar                           |
|                                                         | Requerido                               |

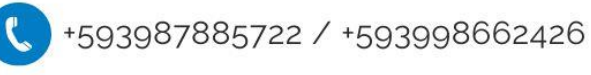

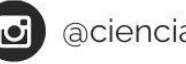

@cienciaporlaverdad

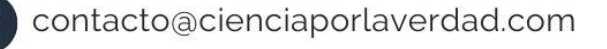

www.cienciaporlaverdad.com

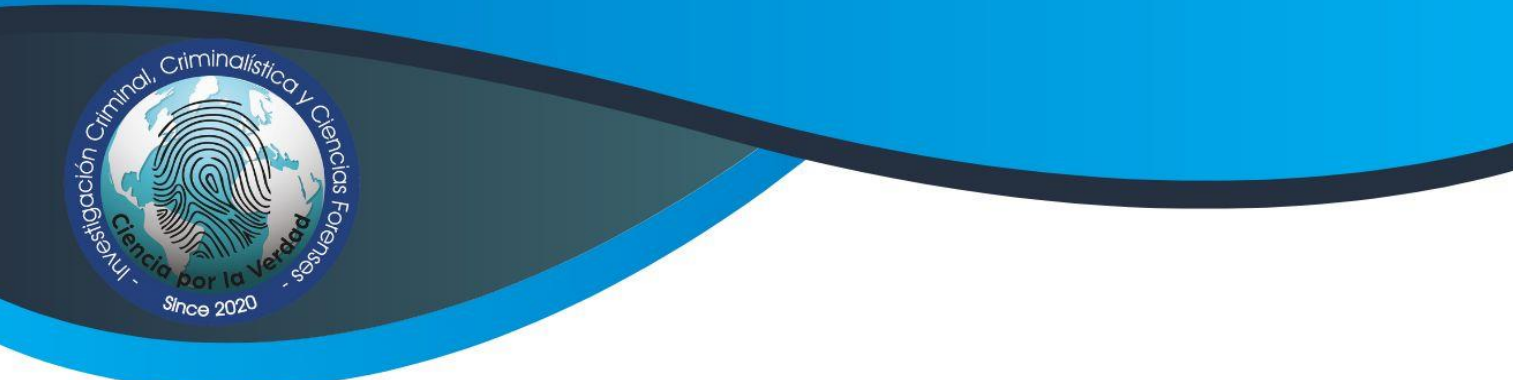

6.- Luego de completar los datos recibirás una confirmación en el correo electrónico registrado al momento del ingreso.

|                                                      | Categorías ~ Página Principal                                                                                                    | 🖽 Españo                                  | I - Internacional (es) ~ 💄 Acceder |  |
|------------------------------------------------------|----------------------------------------------------------------------------------------------------|-------------------------------------------|------------------------------------|--|
|                                                      | Campus International Forensic Learning Center                                                                                                    |                                           |                                    |  |
|                                                      | Hemos enviado un correo electrónico a<br>En él encontrará instrucciones sencilias para concluir el pro<br>Si tuviera alguna dificultad, contacte con el Administrador d                 | ceso.<br>Jel Sistema.                     |                                    |  |
| 7 De                                                 | eberás confirmar en el correo electró                                                                                                    | inico                                     |                                    |  |
|                                                      | Confirmación de la cuenta Campus Internatio                                                                                                    | onal Forensic Learning Center Recibidos × | <b>₽</b> (2)                       |  |
|                                                      | Administrador Usuario (via International Forensic Learning Cente                                                                                                    | r) <                                      | 9:05 p.m. (hace 1 hora) 🔥 😳 🕤 🚦    |  |
|                                                      | para mi •<br>Hola, María Raquel.                                                                                                    |                                           |                                    |  |
|                                                      | Se ha solicitado la creación de una cuenta en "Campus International Forensic Learning Center" utilizando su dirección de correo.                                                        |                                           |                                    |  |
|                                                      | Para confirmar su nueva cuenta, por favor vaya a esta dirección web:                                                                                                    |                                           |                                    |  |
|                                                      | https://campus.cienciaporlaverdad.com/login/confirm.php?data=STaEPArRzVdXEdr/mgonzalez                                                                                                  |                                           |                                    |  |
|                                                      | En la mayoría de programas de correo electrónico, debería aparecer un enlace azul donde poder hacer ch<br>Si no funciona, cóplelo y péguelo en la barra de direcciones de su navegador. |                                           |                                    |  |
|                                                      | Si necesita ayuda, por favor contacte con el administrador del sitio,<br>Administrador Usuario<br><u>Contactar con el soporte del sitio</u>                                             |                                           |                                    |  |
| 8 Serás redireccionado a una página de confirmación. |                                                                                                    |                                           |                                    |  |
|                                                      | Categorías - Página Principal Área personal Mis cursos                                                                                                    |                                           | Ç □ MG · *5                        |  |
| Campus International Forensic Learning Center        |                                                                                                    |                                           |                                    |  |
|                                                      | Gracias, Mari                                                                                                    | ia Raquel González Legendre               |                                    |  |
|                                                      |                                                                                                    |                                           |                                    |  |

## Bienvenido al Campus International Forensic Learning Center Ciencia por la Verdad

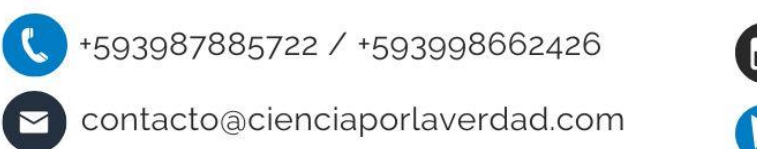

ocie) هcie

@cienciaporlaverdad

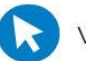

www.cienciaporlaverdad.com